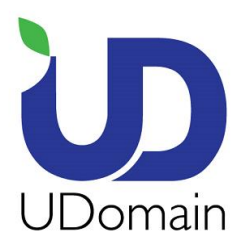

Unit A-D, 6/F, Wing Cheung Industrial Building, No. 109 How Ming Street, Kwun Tong, Kowloon Tel : (852) 2554 7545 Fax : (852) 2554 7215 Email : service@udomain.com.hk Web : www.udomain.com.hk

在 Android 電話 (Samsung) 上設定電子郵件帳號的步驟:

- 1. 在主畫面上選擇 <電子郵件>
- 2. 電子郵件地址: 輸入電子郵件地址 (例: user@example.com)
- 3. 密碼:輸入電子郵件帳號密碼
- 4. 按 <手動設定>
- 5. 點選 <IMAP 帳號>

| -    | - B T. (         | • • • • • • • • • • • • • • • • • • •              | The second second second second second second second second second second second second second second second se |
|------|------------------|----------------------------------------------------|----------------------------------------------------------------------------------------------------|
| 0    | 1                | ◎ 設定電子郵件                                           | < ၴ 新增電子郵件帳號                                                                                                    |
| 電子郵件 |                  | 只需要簡單幾個步驟,您就可以設定大多數的<br>電子郵件帳號<br>user@example.com | 什麼類型的帳號?                                                                                                    |
|      |                  | <sup>3</sup>                                       | POP3帳號                                                                                                    |
|      |                  | 顯示密碼                                               | 5<br>IMAP帳號                                                                                                    |
|      |                  |                                                    | Microsoft Exchange ActiveSync                                                                                   |
|      |                  |                                                    |                                                                                                    |
|      |                  |                                                    |                                                                                                    |
|      |                  |                                                    |                                                                                                    |
| C.   | <b>I</b> 🔫 🤝 🏢   |                                                    |                                                                                                    |
| 電話   | 聯絡人 訊息 網際網路 Apps | 手動設定 下一步 爻                                         |                                                                                                    |

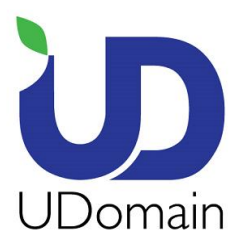

Unit A-D, 6/F, Wing Cheung Industrial Building, No. 109 How Ming Street, Kwun Tong, Kowloon Tel : (852) 2554 7545 Fax : (852) 2554 7215 Email : service@udomain.com.hk Web : www.udomain.com.hk

- 6. 電子郵件地址:輸入電子郵件地址 (例:user@example.com)
- 7. 使用者名稱:再次輸入電子郵件地址 (例:user@example.com)
- 8. 密碼:輸入電子郵件帳號密碼
- 9. IMAP 伺服器:輸入 <域名(除去"點")>.securemail.hk (例: examplecom.securemail.hk)
- 10. 安全性類型:點選 <SSL (接受所有證書)>
- **11. 連接埠**: 輸入 993
- **12.** 往下滑並按 <下一步>

| • • • • • • • • • • • • • • • • • • • | • • • • • • • • • • • • • • • • • • • |
|---------------------------------------|---------------------------------------|
| < ◙ 接收郵件伺服器設定                         | < ၴ◎ 接收郵件伺服器設定                        |
| 電子郵件地址 6<br>user@example.com          | user@example.com                      |
| user@example.com                      | 密碼                                    |
| 使用者名稱 7                               | •••••                                 |
| user@example.com                      | IMAP伺服器                               |
| 密碼 8                                  | examplecom.securemail.hk              |
|                                       | 安全性類型                                 |
| IMAP伺服器 9                             | SSL ( 接受所有證書 )                        |
| examplecom.securemail.hk              | 連接埠                                   |
| 安全性類型10                               | 993                                   |
| SSL ( 接受所有證書 )                        | IMAP 路徑前綴                             |
| 連接埠 11                                | 可選                                    |
| 993                                   | 下一步 ●                                 |

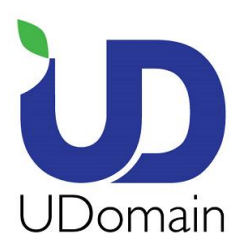

Unit A-D, 6/F, Wing Cheung Industrial Building, No. 109 How Ming Street, Kwun Tong, Kowloon Tel : (852) 2554 7545 Fax : (852) 2554 7215 Email : service@udomain.com.hk Web : www.udomain.com.hk

- **13.SMTP** 伺服器:輸入 smtp.u328.com
- 14.安全性類型:點選 <無>
- 15.連接埠:輸入 1025
- 16.使用者名稱: 輸入 SMTP 帳號名稱(例: smtp@example.com)
- 17.密碼:輸入 SMTP 帳號密碼
- 18.點選 <下一步>
- 19.可按個人喜好設定選項
- 20.點選 <下一步>

| • • • • • • • • • • • • • • • • • • • |                         |
|---------------------------------------|-------------------------|
| 🗲 🞯 發送伺服器的設定                          | < <mark>`</mark> ● 帳號選項 |
| SMTP 伺服器 13                           | 同步電子郵件的期間               |
| smtp.u328.com                         | 2週                      |
| 安全性類型                                 | 同步處理排程                  |
| 無 14                                  | 手動                      |
| 連接埠 15                                | 尖峰排程                    |
| 1025                                  | 手動                      |
| ✔ 需要登入                                | ✔ 同步電子郵件                |
| 使用者名稱 16                              | ✔ 電子郵件寄達時通知我            |
| smtp@example.com                      | 連接至 Wi-Fi 時自動下載附件       |
| 密碼 17                                 |                         |
| 18                                    | 20                      |
| 下一步 🔊                                 | 下一步 🔊                   |

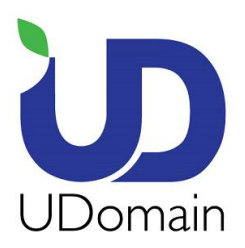

Unit A-D, 6/F, Wing Cheung Industrial Building, No. 109 How Ming Street, Kwun Tong, Kowloon Tel : (852) 2554 7545 Fax : (852) 2554 7215 Email : service@udomain.com.hk Web : www.udomain.com.hk

21. 給帳號的名稱:輸入電子郵件地址 (例:user@example.com)

22.你的名字:輸入顯示名稱 (例:Display Name)

23.點選 <完成>

| ◎ 設定電子郵件                       |
|--------------------------------|
| 您的帳號已設定,電子郵件已在傳遞中!             |
| 給帳號的名稱(可選)<br>user@example.com |
| 你的名字(顯示在發送郵件上)<br>Display Name |
|                                |
|                                |
|                                |
| <b>23</b><br>完成                |

- 完 -